## **Creating a Coach Account and Using Your Coach Portal on the AoPS Contest Platform**

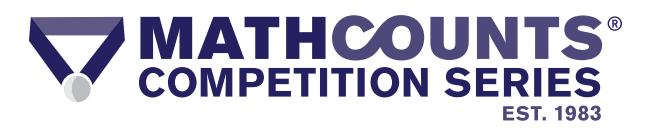

Now that you have registered your school or student for the MATHCOUNTS Competition Series, there are just a couple more steps to complete so your students can access the MATHCOUNTS practice and official competitions on the AoPS Contest Platform.

1. Shortly after registering, you will receive an email from info+contests@artofproblemsolving.com inviting you to join the AoPS Contest Platform. Click on the link within the email to accept your invitation on the AoPS website.

| Hello MATHCOUNTS Coach,                                                                                                    |
|----------------------------------------------------------------------------------------------------|
| You've been invited to join the AoPS Contest Platform as a MATHCOUNTS Coach for MATHCOUNTS Test School 3. Click the link below to accept your invitation:                                                      |
| https://www.artofproblemsolving.com/contests/accept/47cae63afbf17a9bb4f144accb2e2fdd                                                                                                    |
| Please let us know if you have any trouble with the link above, or if you have any questions! You can learn more about the AoPS Contest Platform and the Coach Portal on the MATHCOUNTS Contest Platform FAQs. |
| Sincerely,<br>The AoPS Contest Platform Team                                                                                                    |

2. At www.aops.com, enter a username and password to create your coach account, or if you already have an AoPS account, sign in using your existing username and password.

| Welcom                                                                                                    | e to the AoPS Contest Platform for the MATHCOUNTS Competition Serie                                                                                                    |
|----------------------------------------------------------------------------------------------------|----------------------------------------------------------------------------------------------------|
| The registration t                                                                                                    | or MATHCOUNTS Test School 3 to participate in the MATHCOUNTS Competition Series has been processed by MATHCOUNTS.                                                                                                    |
| If you have an Ac                                                                                                    | PS account, please sign in to access your Coach Portal and invite students.                                                                                                    |
| SIGN                                                                                                    | IN                                                                                                    |
| Create an A                                                                                                    | NoPS Account                                                                                                    |
| If you do not hav                                                                                                    | e an AoPS account, complete the form below to set up an AoPS account that will allow you to access the Coach Portal.                                                                                                    |
| Email Address                                                                                                    | coach@mathcounts.org                                                                                                    |
| 11                                                                                                    | Annual and a second second s                                                                                                    |
| Username                                                                                                    | Cosen i                                                                                                    |
| Password                                                                                                    | •••••                                                                                                    |
|                                                                                                    | •••••                                                                                                    |
| Terms: This servi<br>registration proci<br>choose their own<br>MATHCOUNTS a<br>It is your and you<br>have the authorit<br>school-authorize | on is provided exclusively to you and your school for use as part of your school's activities with MATHCOUNTS. As part of each student's contest<br>one, we will oblicat information including the student's name, parking queries (thrinking, parent phone, and home address, and the student<br>include) dentifying outcomers. We will also collections table in other work to contest system. This data is the you con contest system. This data is the provided rest system will be addressed to your<br>part of this service, we will not use its information for any parsae other than to provide this service, useget a described in our Privacy Policy,<br>school responsibility to comply with the Oblication School Privacy Policy contest. ALCOMPA, how much as a paget for the service, useget a described in our Privacy Policy<br>to service as an agent for the school for purposes of the contest and are providing consent for students to access this service on behalf of a school if<br>actuational provided in the school for purposes of the contest and are providing consent for students to access this service on behalf of a school if<br>actuational provided in the school for purposes of the contest and are providing consent for students to access this service on behalf of a school if |
| By accessing or u                                                                                                    | using our websites or services, you consent to the above, Privacy Policy and Terms of Use (collectively, the "Terms and Conditions").                                                                                                    |
|                                                                                                    |                                                                                                    |

Copy the Student Invitation Email Link listed on your Coach Portal and email it to any students you would like to invite to join your school on the Contest Platform. You can invite your *registered competitors* (the number you paid to register; between 1-12) plus *additional students* (up to 50). All students (registered and additional) may participate in the Practice Competitions. Only registered competitors are eligible to participate in the Chapter Competition.

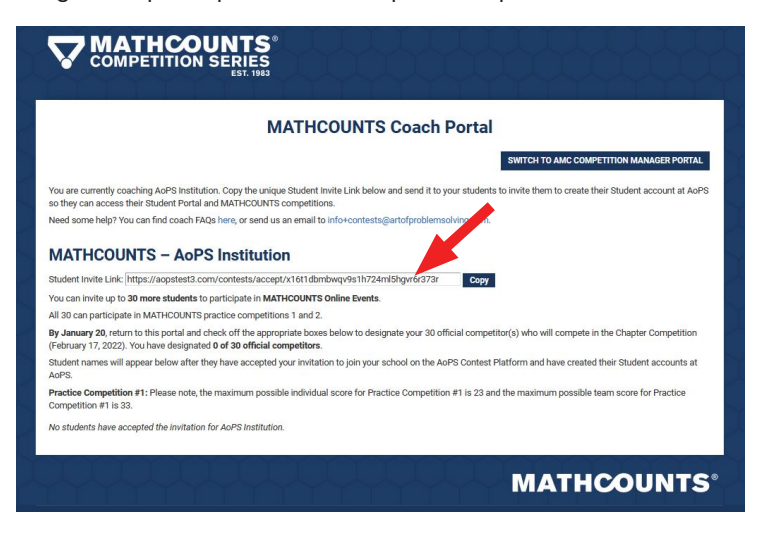

4. From your Coach Portal you have the ability to:

- View a list of the students who have created student accounts and joined your school on the Contest Platform.
- Select the students (between 1-12) who will represent the school in the Chapter Competition.
- View your students' results from MATHCOUNTS practice competitions and the Chapter Competition.
- Create teams of 4 students to participate in unofficial Team Rounds.
- View problems, answers and solutions for MATHCOUNTS competitions.

|                                                                                                    |                                                                                                    |                                                              | MAT                                                                                                    | HCOUNT                                                                                       | S Coa                    | ch Po               | rtal                         |                                                                                                    |                                                                                                    |          |
|----------------------------------------------------------------------------------------------------|----------------------------------------------------------------------------------------------------|--------------------------------------------------------------|----------------------------------------------------------------------------------------------------|----------------------------------------------------------------------------------------------|--------------------------|---------------------|------------------------------|----------------------------------------------------------------------------------------------------|----------------------------------------------------------------------------------------------------|----------|
| ou are o                                                                                                    | urrently coaching Mi                                                                                       | thcounts Test. C                                             | Copy the unique Stu<br>and MATHCOUNTS                                                                              | dent Invite Link bel                                                                         | low and ser              | d it to your :      | students to invite           | them to create th                                                                                                    | neir Student accou                                                                                                    | unt at   |
| eed sor                                                                                                    | ne help? You can find                                                                                      | i coach FAQs he                                              | re, or send us an en                                                                                               | nail to info+contest                                                                         | ts@artofpro              | blemsolving         | .com.                        |                                                                                                    |                                                                                                    |          |
|                                                                                                    |                                                                                                    | Mathaa                                                       | unto Test                                                                                                    |                                                                                              |                          |                     |                              |                                                                                                    |                                                                                                    |          |
| IAI                                                                                                    | HCOUNTS -                                                                                                  | - Matrico                                                    | unts rest                                                                                                    | 6.4                                                                                          |                          |                     |                              |                                                                                                    |                                                                                                    |          |
| ou can i                                                                                                    | nvite up to 57 more :                                                                                      | pstesta.com/co                                               | cipate in MATHCOL                                                                                                  | INTS Online Events                                                                           | u4mingbosb<br>s.         | gsez                | Сору                         |                                                                                                    |                                                                                                    |          |
| 1 62 ca                                                                                                    | participate in MATH                                                                                        | COUNTS practic                                               | e competitions 1 a                                                                                                 | nd 2.                                                                                        |                          |                     |                              |                                                                                                    |                                                                                                    |          |
| y Janua                                                                                                    | ry 20, return to this p                                                                                    | ortal and check                                              | off the appropriate                                                                                                | baxes below to de                                                                            | signate you              | 12 official         | competitor(s) wh             | o will compete in                                                                                                    | the Chapter Comp                                                                                                    | petition |
| ebruarj<br>udent r                                                                                                    | ames will appear be                                                                                        | designated 0 of<br>low after they ha                         | 12 official competitive accepted your in                                                                           | ntors.<br>Witation to join you                                                               | r school on              | the AoPS O          | ontest Platform a            | nd have created                                                                                                    | their Student acco                                                                                                    | unts at  |
| PS.                                                                                                    |                                                                                                    |                                                              | 100                                                                                                    |                                                                                              |                          |                     |                              |                                                                                                    |                                                                                                    |          |
|                                                                                                    |                                                                                                    |                                                              |                                                                                                    |                                                                                              |                          |                     |                              |                                                                                                    |                                                                                                    |          |
| actice                                                                                                    | Competition #1: Plea                                                                                       | ise note, the may                                            | ámum possible ind                                                                                                  | ividual score for Pr                                                                         | actice Com               | petition #1 i       | s 23 and the max             | imum possible te                                                                                                    | sam score for Prac                                                                                                    | tice     |
| actice<br>ompetit                                                                                                    | Competition #1: Plea<br>ion #1 is 33.                                                                      | use note, the may                                            | úmum possible ind                                                                                                  | ividual score for Pr                                                                         | actice Com               | petition #1 i       | s 23 and the max             | imum possible te                                                                                                    | earn score for Prac                                                                                                    | ctice    |
| ompetit<br>Official                                                                                                   | Competition #1: Ples<br>ion #1 is 33.<br>N<br>Go Figure                                                    | ise note, the max                                            | úmum possible ind<br>Us<br>TestStudent                                                                             | ividual score for Pr<br>remaine<br>115                                                       | actice Com<br>P1         | petition #1 i<br>P2 | s 23 and the max<br>Chapter  | imum possible te<br>Remove Str                                                                                                    | earn score for Prac                                                                                                    | ctice    |
| ompetit<br>Official                                                                                                   | Competition #1: Plea<br>ion #1 is 33.<br>N<br>Go Figure                                                    | ise note, the max                                            | úmum possible ind<br>Us<br>TestStudent                                                                             | inidual score for Pr<br>cemanic<br>115                                                       | actice Com<br>P1         | petition #1 i<br>P2 | s 23 and the max<br>Chapter  | Remove Sta<br>Update Pas                                                                                                    | cam score for Prac                                                                                                    | tice     |
| official                                                                                                    | Competition #1: Plea<br>ion #1 is 33.<br>N<br>Go Figure<br>Jane Doe                                        | ise note, the max                                            | cimum possible ind<br>Us<br>TestStudent<br>TestStudent                                                             | ividual score for Pr<br>emame<br>115                                                         | actice Com<br>P1         | petition #1 i<br>P2 | s 23 and the max             | Remove Sta<br>Remove Sta<br>Update Pas                                                                                                    | sam score for Prac                                                                                                    | tice     |
| official                                                                                                    | Competition #1: Ples<br>ion #1 is 33.<br>N<br>Go Figure<br>Jane Doe                                        | use note, the max                                            | ómum possible ind<br>Us<br>TestStudent<br>TestStudent                                                              | ividual score for Pr<br>construc<br>115                                                      | P1                       | P2                  | s 23 and the max<br>Chapter  | Remove Str<br>Update Pas<br>Update Pas                                                                                                    | ann score for Prac<br>Jolent<br>Sword<br>Jolent                                                                                                    |          |
| officia                                                                                                    | Competition #1: Ples<br>ion #1 is 33.<br>Go Figure<br>Jane Doe<br>John Doe                                 | se note, the max                                             | cimum possible ind<br>Us<br>TestStudent<br>TestStudent<br>TestStudent                                              | ividual score for Pr<br>remame<br>115<br>112                                                 | P1                       | P2                  | s 23 and the max             | Remove Str<br>Update Pas<br>Remove Str<br>Update Pas                                                                                          | adent score for Prac                                                                                                    |          |
| officia<br>0fficia                                                                                                    | Competition #1: Flex<br>ion #1 is 33.<br>N<br>Go Figure<br>Jane Doe<br>John Doe                            | ise note, the max                                            | imum possible ind<br>Us<br>TestStudent<br>TestStudent<br>TestStudent                                               | inidual score for Pr<br>iemanie<br>115<br>112<br>110                                         | P1                       | P2                  | s 23 and the max             | Remove Str<br>Update Pas<br>Remove Str<br>Update Pas<br>Remove Str                                                                            | adent score for Prac                                                                                                    |          |
| officie<br>officie<br>officie<br>officie<br>officie<br>officie<br>officie<br>officie<br>officie<br>officie<br>officie | Competition #1: Ples<br>ion #1 is 33.<br>N<br>Go Figure<br>Jane Doe<br>John Doe<br>M Counts                | ame                                                          | imum possible ind<br>US<br>TestStudent<br>TestStudent<br>TestStudent<br>TestStudent                                | inidual score for Pr<br>semane<br>115<br>112<br>110                                          | P1                       | petition #1 i       | s 23 and the max             | Remove Sto<br>Dedute Pas<br>Remove Sto<br>Update Pas<br>Remove Sto<br>Update Pas<br>Remove Sto<br>Update Pas                                  | ann score for Prac                                                                                                    |          |
|                                                                                                    | Competition #1: Ples<br>ion #1 is 33.<br>N<br>Go Figure<br>Jane Doe<br>John Doe<br>M Counts<br>Math C      | ame                                                          | imum possible ind<br>US<br>TestStudent<br>TestStudent<br>TestStudent<br>TestStudent<br>TestStudent                 | ividual score for Pr<br>rememe<br>115<br>112<br>113<br>113                                   | P1                       | petition #1 i       | s 23 and the max             | Remove Sti<br>Update Pas<br>Remove Sti<br>Update Pas<br>Remove Sti<br>Update Pas<br>Remove Sti<br>Update Pas<br>Remove Sti                    | adent<br>John Score for Prac<br>John Sword<br>John Sword<br>John Sword<br>John John John John John John John John                                                                                                    |          |
|                                                                                                    | Competition #1: Fler<br>ion #1 is 23.<br>Go Figure<br>Jane Doe<br>John Doe<br>M Counts<br>Math C           | ame                                                          |                                                                                                    | ividual score for Pr<br>remaine<br>115<br>112<br>110<br>113                                  | P1                       | P2                  | s 22 and the max             | Remove Str<br>Update Pas<br>Remove Str<br>Update Pas<br>Remove Str<br>Update Pas<br>Remove Str<br>Update Pas<br>Remove Str<br>Update Pas      | adent adent                                                                                                    |          |
| ractice<br>ompeti<br>Official                                                                                         | Competition #1: Fler<br>ion #1 is 23.<br>Go Figure<br>Jane Doe<br>John Doe<br>M Counts<br>Math C           | ise note, the max                                            | ómum possible ind<br>Us<br>TestStudent<br>TestStudent<br>TestStudent<br>TestStudent<br>TestStudent                 | inidual score for Pr<br>remaine<br>r15<br>r12<br>r10<br>r13<br>r14                           | P1                       | P2                  | s 23 and the max<br>Chapter  | Remove Sti<br>Update Pasa<br>Remove Sti<br>Update Pasa<br>Remove Sti<br>Update Pasa<br>Remove Sti<br>Update Pasa<br>Update Pasa               | adent score for Prac<br>adent sword sword swo |          |
| actice<br>ompeti<br>Cifics                                                                                            | Competition #1: Plei<br>ion #1 is 33.<br>Go Figure<br>Jane Doe<br>John Doe<br>M Counts<br>Math C           | use note, the max<br>ance                                    | Cimum possible ind<br>US<br>TestStudent<br>TestStudent<br>TestStudent<br>TestStudent<br>TestStudent                | inidual score for Pr<br>emane<br>115<br>112<br>110<br>113<br>114<br>114<br>114               | P1                       | petition #1 i       | s 23 and the max<br>Chapter  | Remove Str<br>Update Pasi<br>Remove Str<br>Update Pasi<br>Remove Str<br>Update Pasi<br>Remove Str<br>Update Pasi<br>Remove Str<br>Update Pasi | aam score for Prac<br>waard<br>waard<br>waard<br>waard<br>waard<br>waard<br>waard<br>waard<br>waard<br>waard<br>waard<br>waard                                                                                                    |          |
| actice<br>ompetin<br>0<br>0<br>0<br>0<br>0<br>0<br>0<br>0<br>0<br>0<br>0<br>0<br>0<br>0<br>0<br>0<br>0<br>0<br>0      | Competition #1: Ple-<br>ion #1 is 32.<br>Go Figure<br>Jane Doe<br>John Doe<br>M Counts<br>Math C<br>Math C | use note, the max<br>anne<br>:: leader' for each<br>Member 2 | dmum possible ind<br>Let<br>TestStudent<br>TestStudent<br>TestStudent<br>TestStudent<br>TestStudent<br>TestStudent | widual score for Pr<br>emanne<br>115<br>112<br>110<br>113<br>114<br>114<br>114<br>114<br>114 | P1<br>P1<br>test for the | petition #1 i       | s 22 and the max<br>Oriupter | Remove Str<br>Update Pasi<br>Remove Str<br>Update Pasi<br>Remove Str<br>Update Pasi<br>Remove Str<br>Update Pasi<br>Remove Str<br>Update Pasi | ann score for Prac<br>word<br>word<br>word<br>word<br>word<br>word<br>word<br>word                                                                                                    | tice     |

If you have any questions or difficulties accessing your Coach Portal, please email us at info@mathcounts.org.